## Créer une classe dans l'ASM

Prérequis :

- Compte gestionnaire.RNE@appleid.valdoise.fr (Apple School Manager)
- Compte prénom.nom@ac-versailles.fr (Jamf School)

Tutoriel :

1 : Se connecter à « school.apple.com » en utilisant l'adresse e-mail suivante (en remplacement le RNE par celui de votre collège) : gestionnaire.RNE@appleid.valdoise.fr

2 : Une fois connecté, cliquez sur "Classes".

3 : Une fois dans "Classes", cliquez sur le "+" en haut, au milieu de la page afin de créer une nouvelle classe.

4 : Entrez le nom de la classe, le nom de votre collège dans "Site", ajoutez dans "Enseignants" tous les comptes professeur Générique (095XXXXX PROF1 etc...) et en dernier, cliquez sur Ajouter à droite de "Etudiants" afin d'ajouter les étudiants qui feront partie de cette class

5 : Attendre que la synchronisation ait été effectuée afin que les classes redescendent sur Jamf School. (Tous les jours le matin)

6 : Se connecter à « login.jamfschool.com » en utilisant l'adresse e-mail suivante : prénom.nom@ac-versailles.fr

7 : Une fois connecté, cliquez sur "Classes".

8 : Une fois dans "Classes", cochez la case à gauche de la nouvelle classe que vous venez de créer. Retournez en haut de la page et cliquez sur "Ajouter des iPad partagés".

9 : Dans la nouvelle fenêtre qui apparaît, cliquez sur "Correspondre à toutes les règles" en haut. Puis cliquez sur "Appliquer" en bas à droite.

Révision #1

Créé 12 mars 2025 08:45:17 par Yannis Moreau Mis à jour 12 mars 2025 08:59:15 par Yannis Moreau